# 遠端網路,兩地區點對點連結

「高雄市阿蓮區大崗山下」到「路竹區高苑科大前對面」

現有設備 : 中華電光纖 100M/40M

添購設備: 14dBi 指向易天納天線 CPEIII(2.4GHz) × 2台 24dBi 網狀拋物面天線(2.4GHz) × 2台

目的 : 中華電光纖 100M/40M 共享。

架構為:

A 發射端 →→→B 接收端

距離:

- $A \rightarrow \rightarrow 7.15$  公里 → → B (有四處遮蔽物)
- A 發射 (高雄市阿蓮區)。
- B 接收 (高雄市路竹區)

添購設備圖 【開箱文】 剛收到的設備共有14dBi 指向易天納天線 CPEIII(2.4GHz) × 2 台

# 24dBi 網狀拋物面天線(2.4GHz) × 2 台

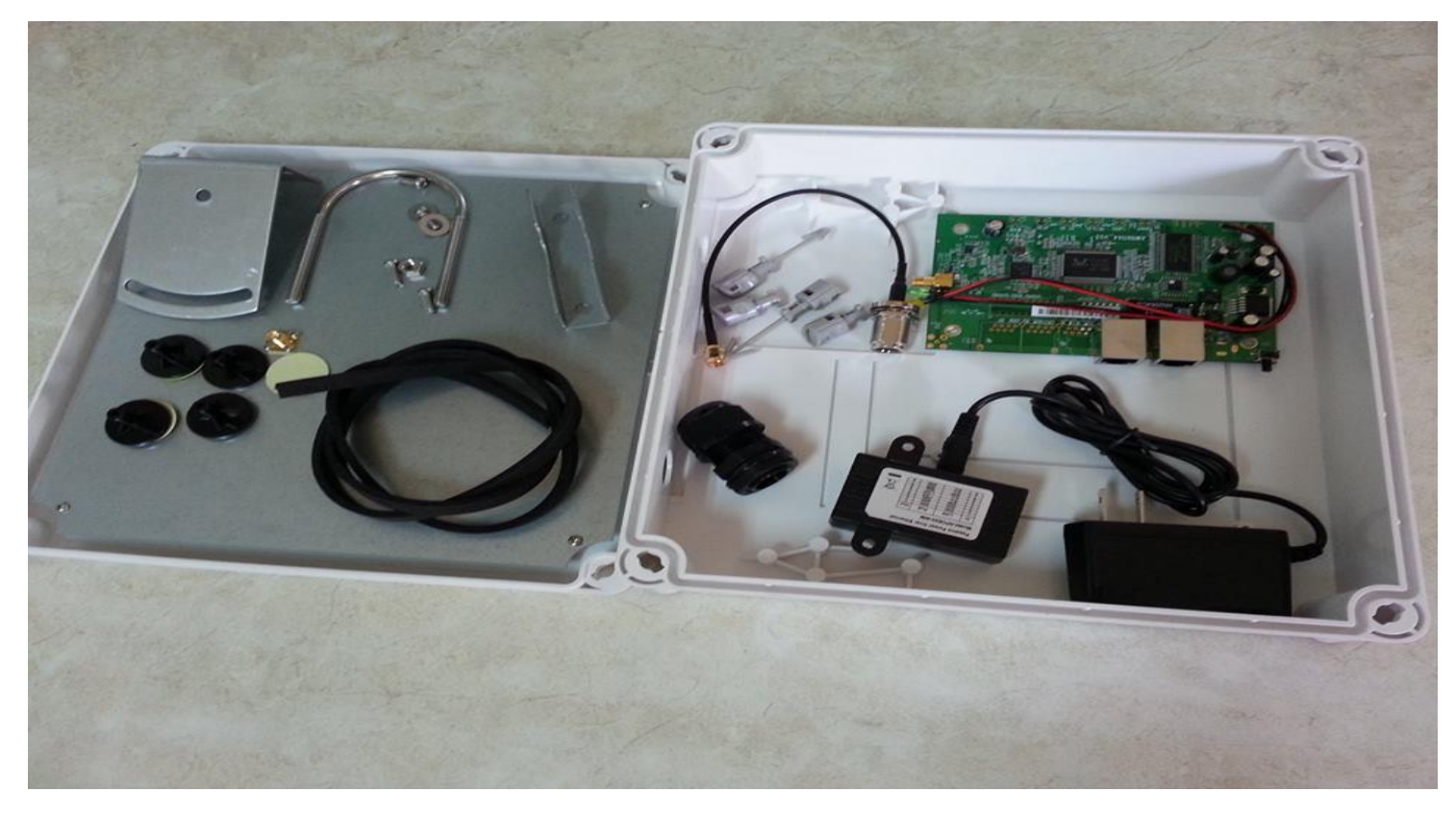

這次收到的新型裸板,只有1個 WAN1個 LAN PORT,電源插頭也不見了,所以只能靠 PoE 供電,無法直接插變壓器。

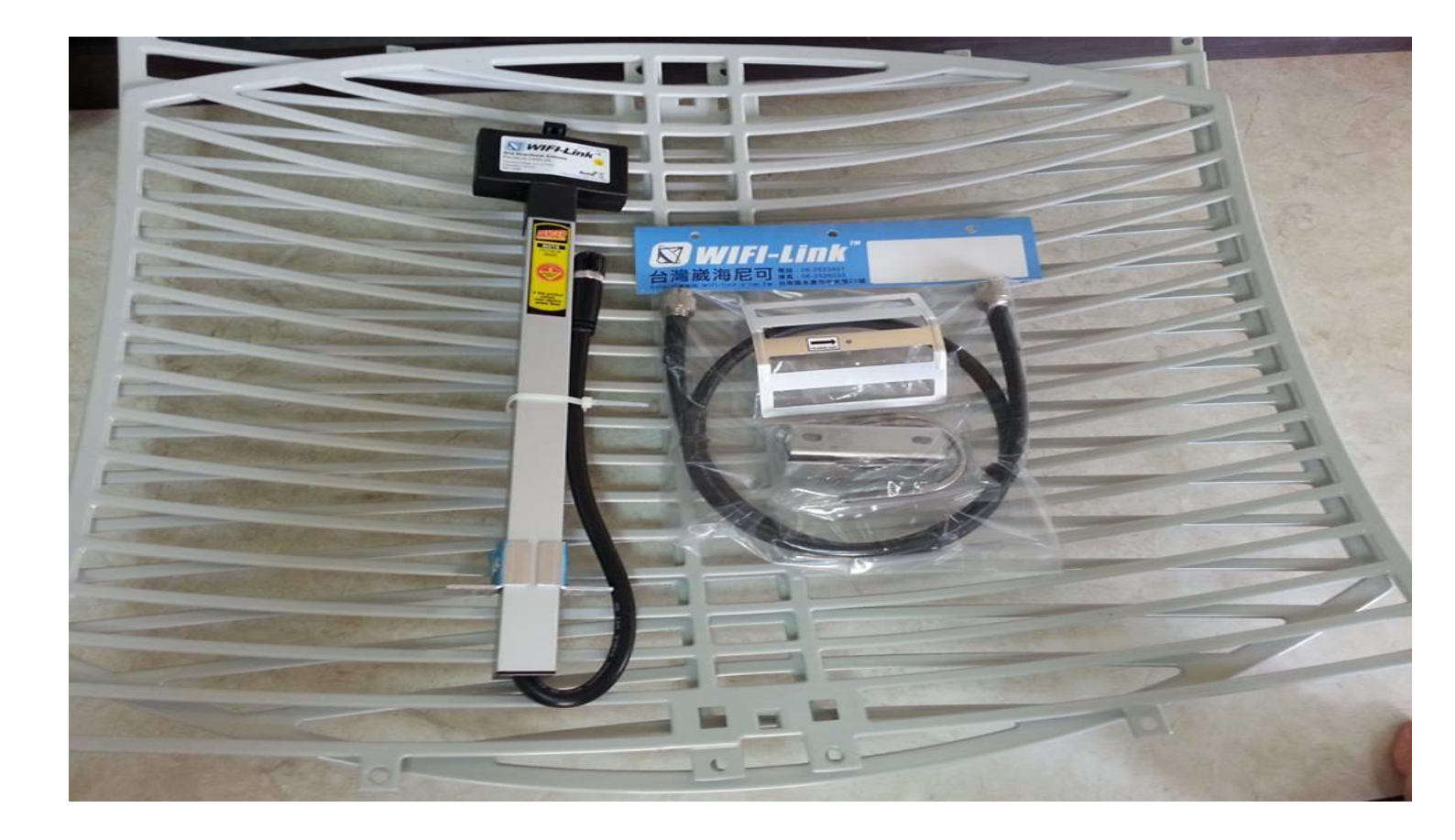

# 組裝成品圖 「A發射端」

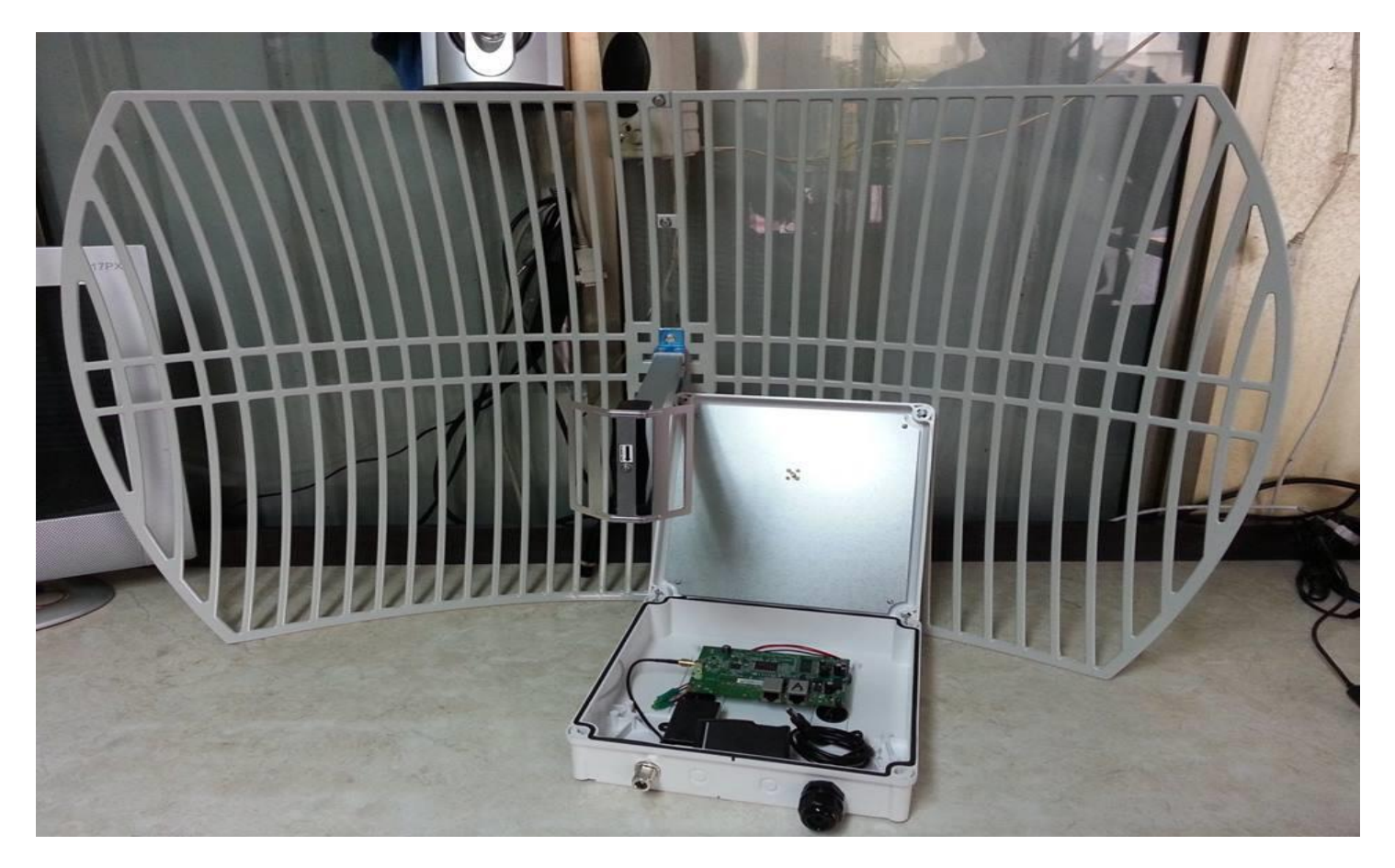

組裝成品圖 「B接收端」

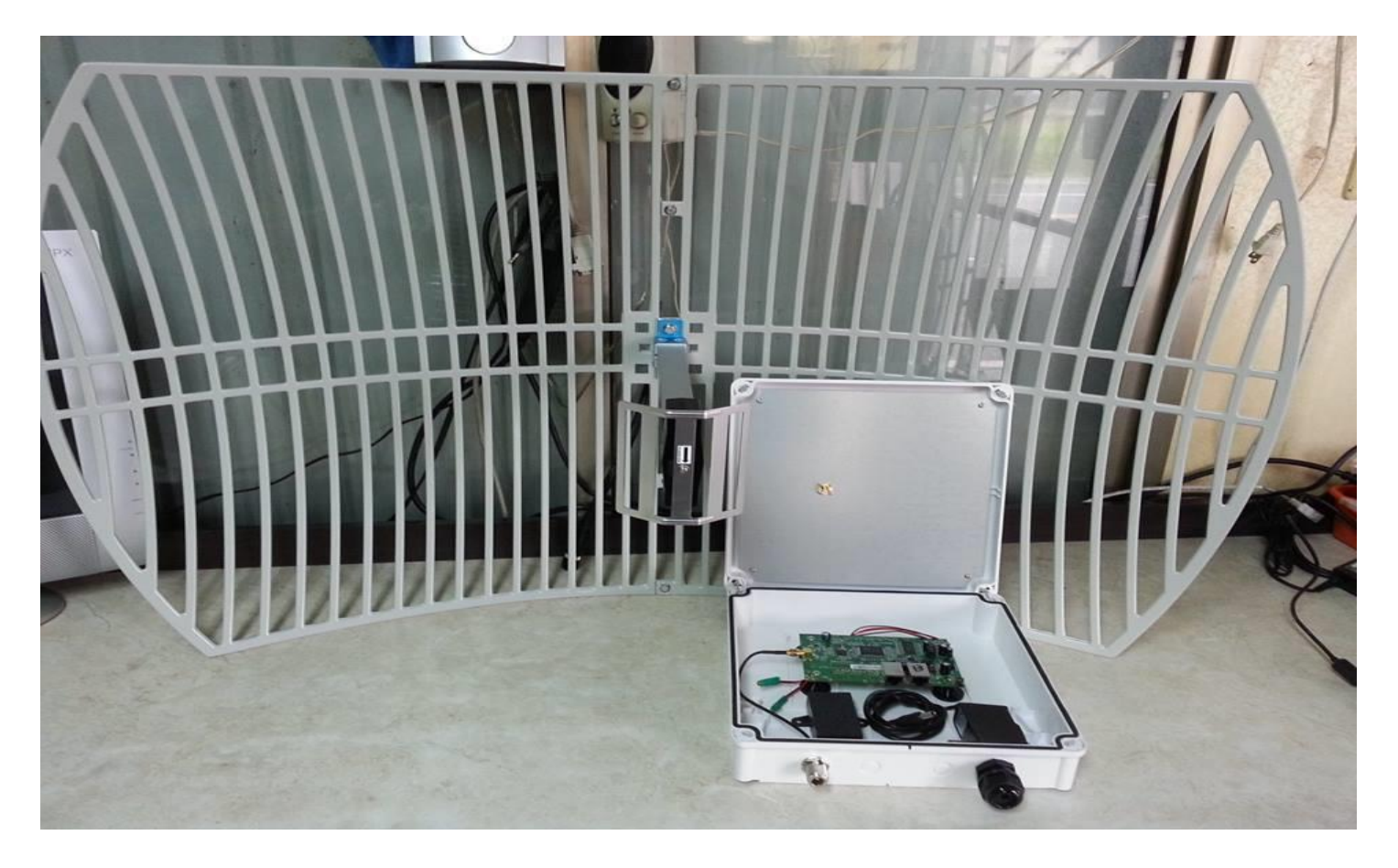

#### AB 兩端衛星空拍位置圖

可以看出直線距離約 7.15 公里 (從高雄市阿蓮區 到 路竹區)

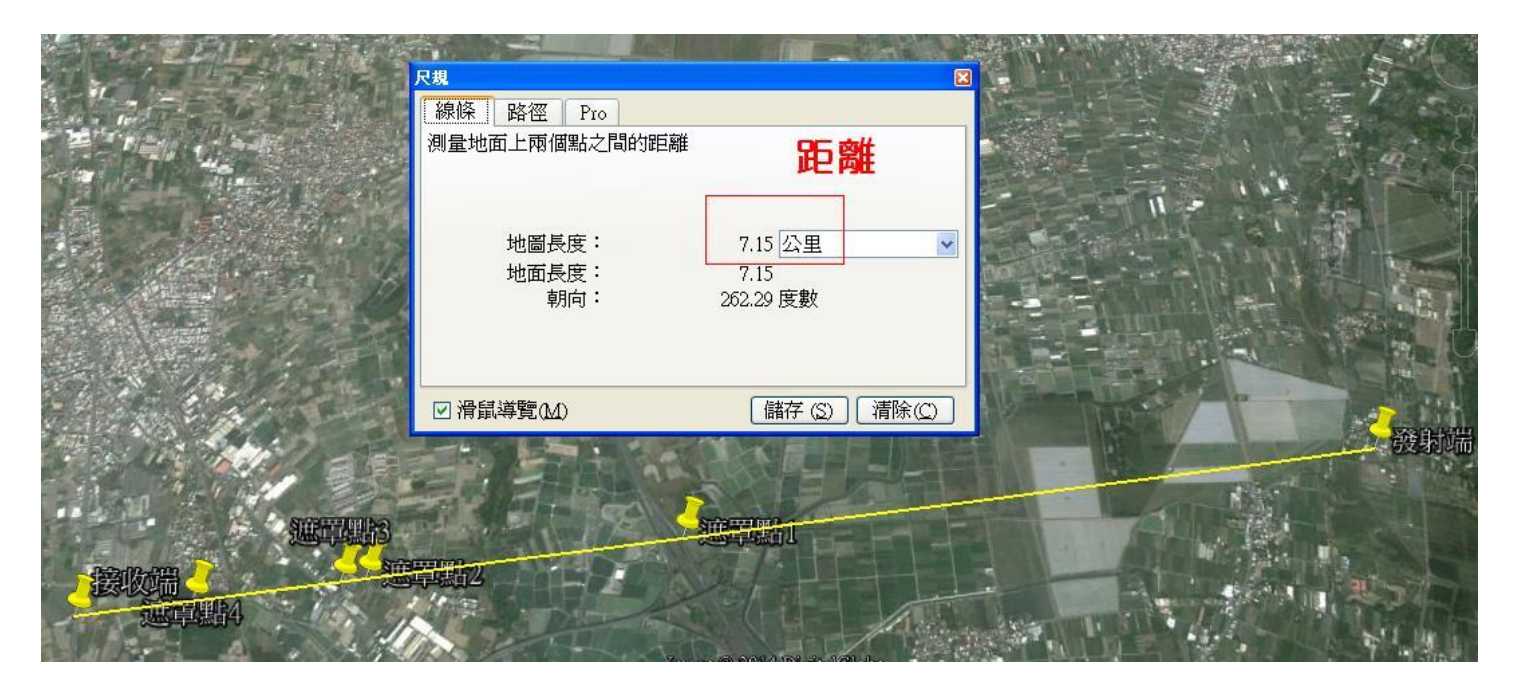

### AB 兩端衛星空拍遮蔽圖 「共四處」

這次的架設路徑上遇到了四處遮擋的建築物群。

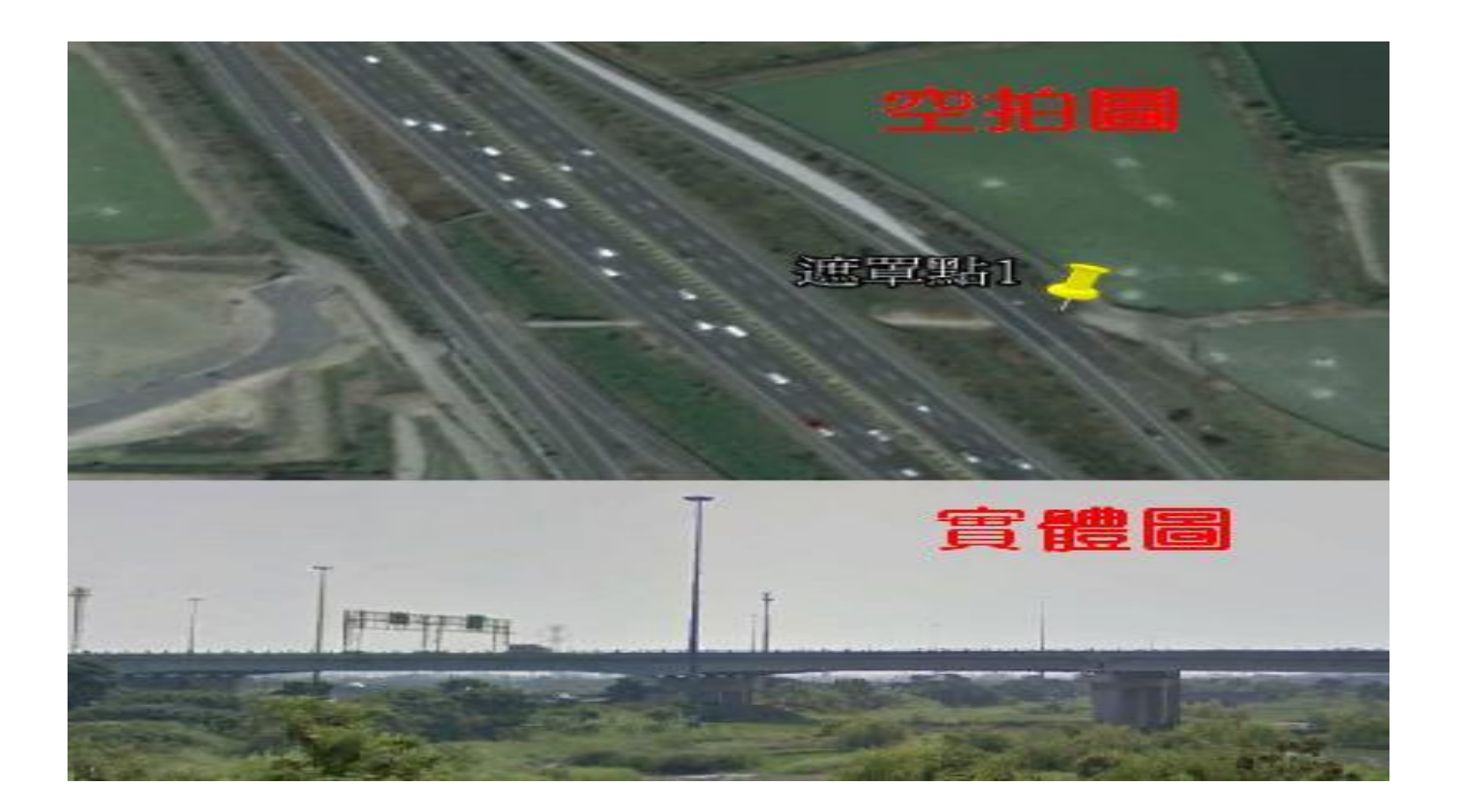

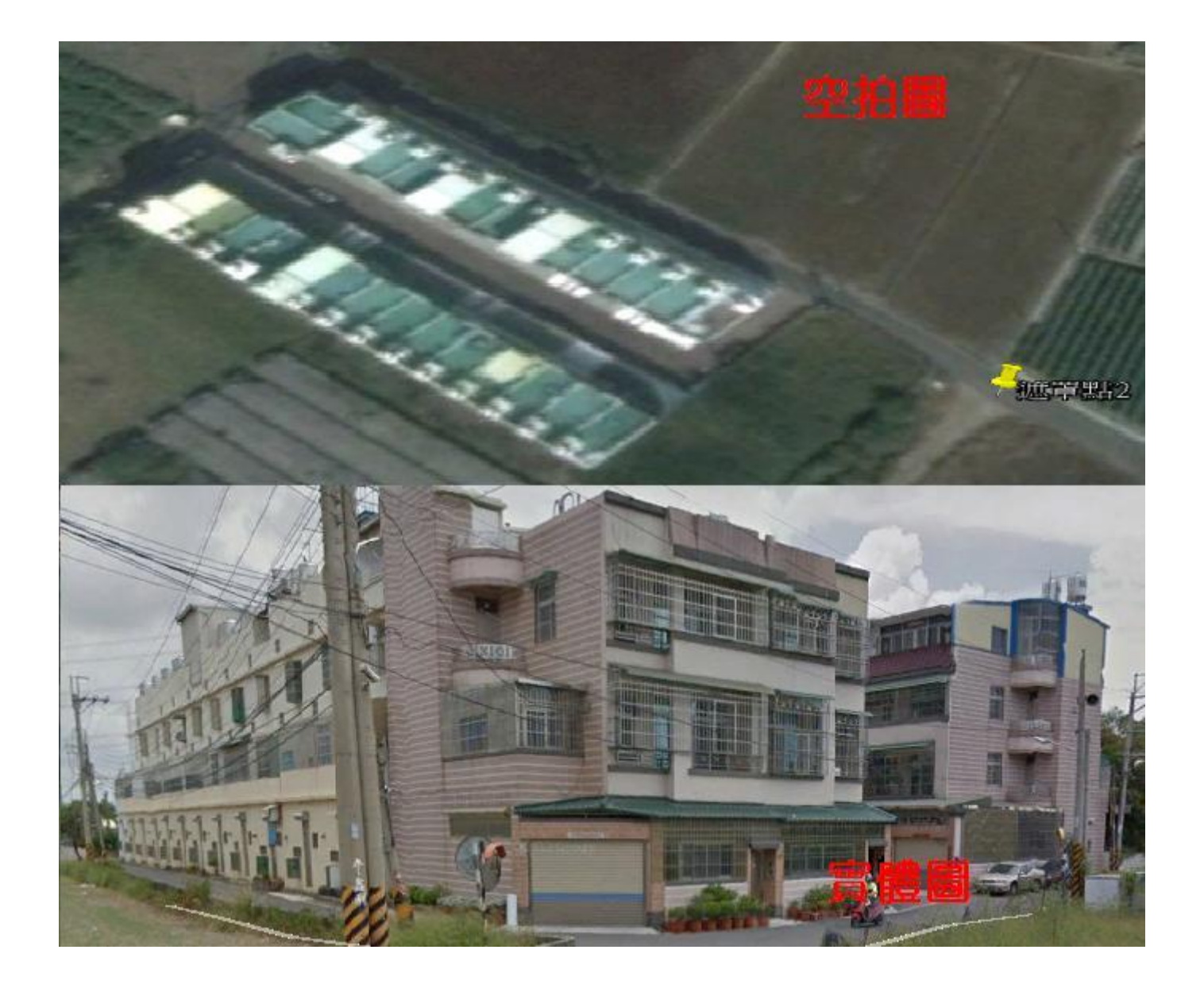

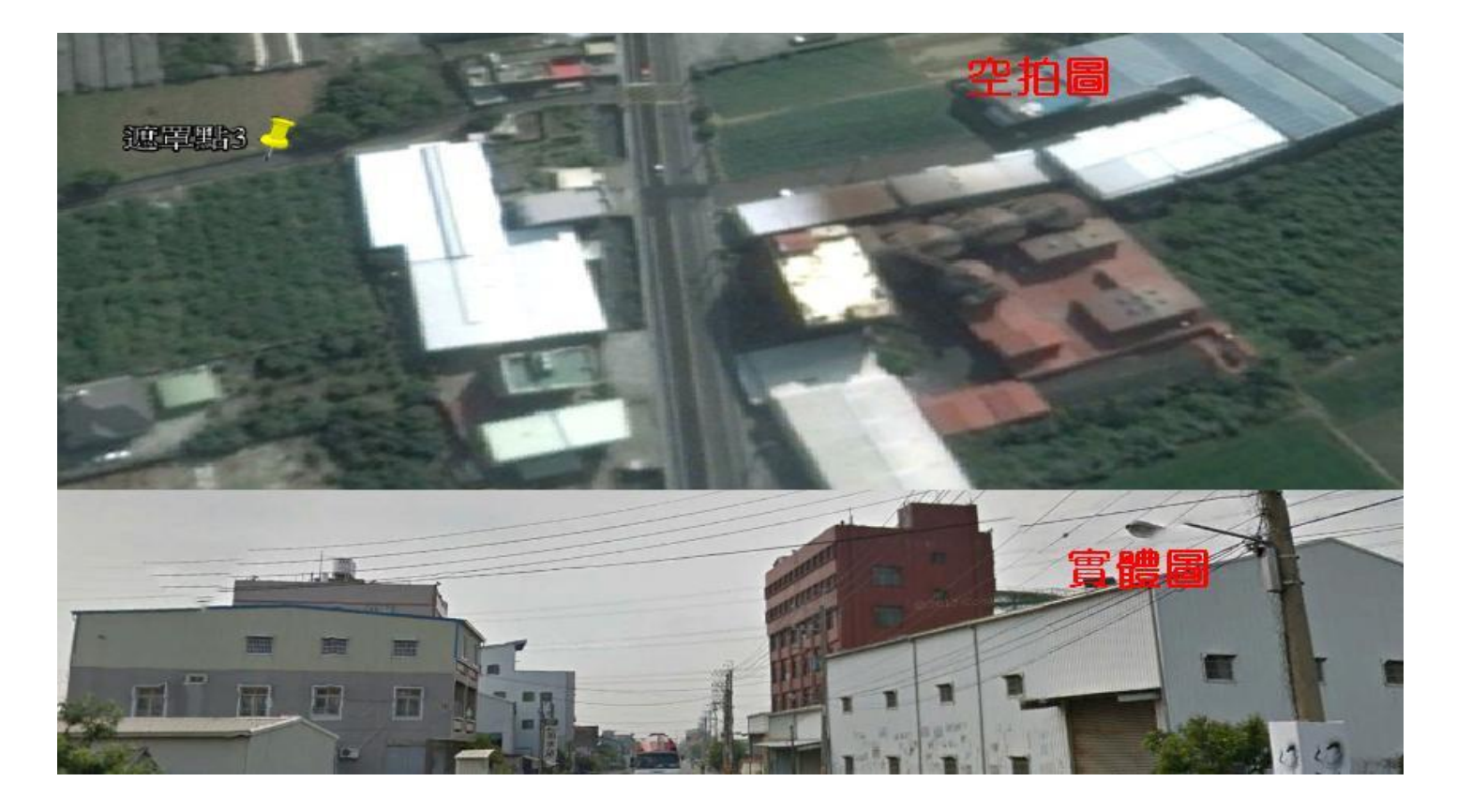

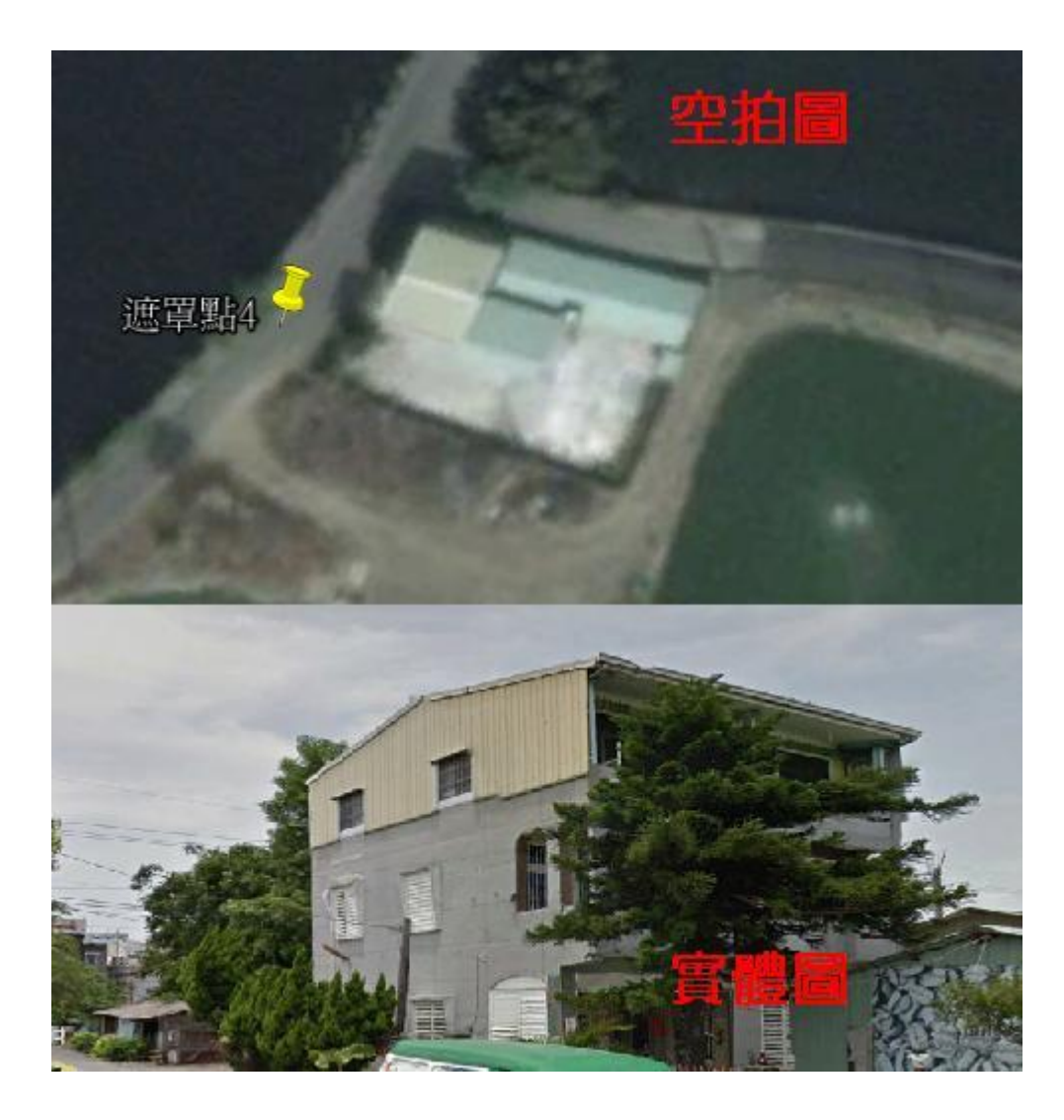

兩端架設點

A 發射端架設完成圖(3 樓頂架設)

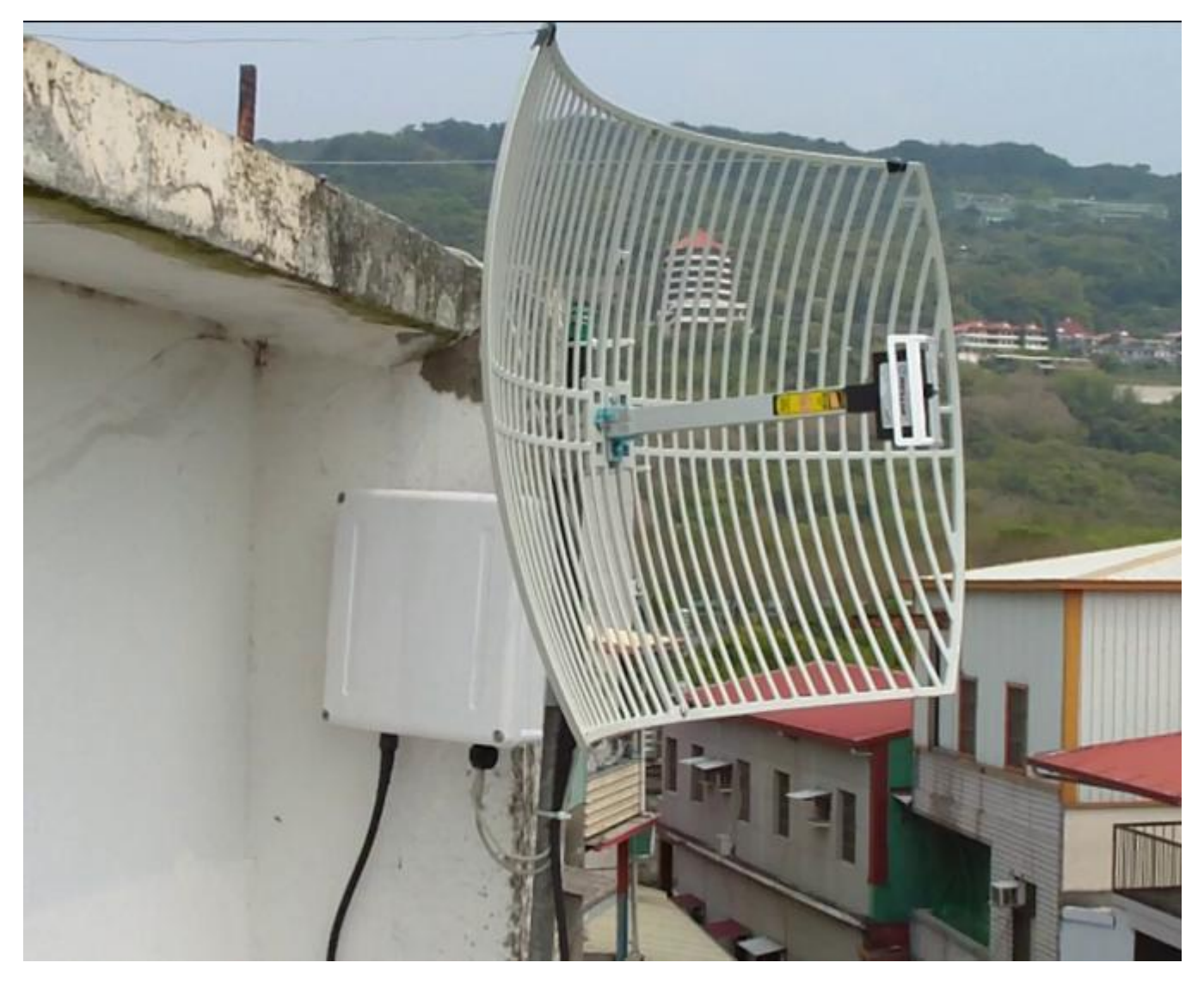

B接收端架設完成圖(1樓頂架設)

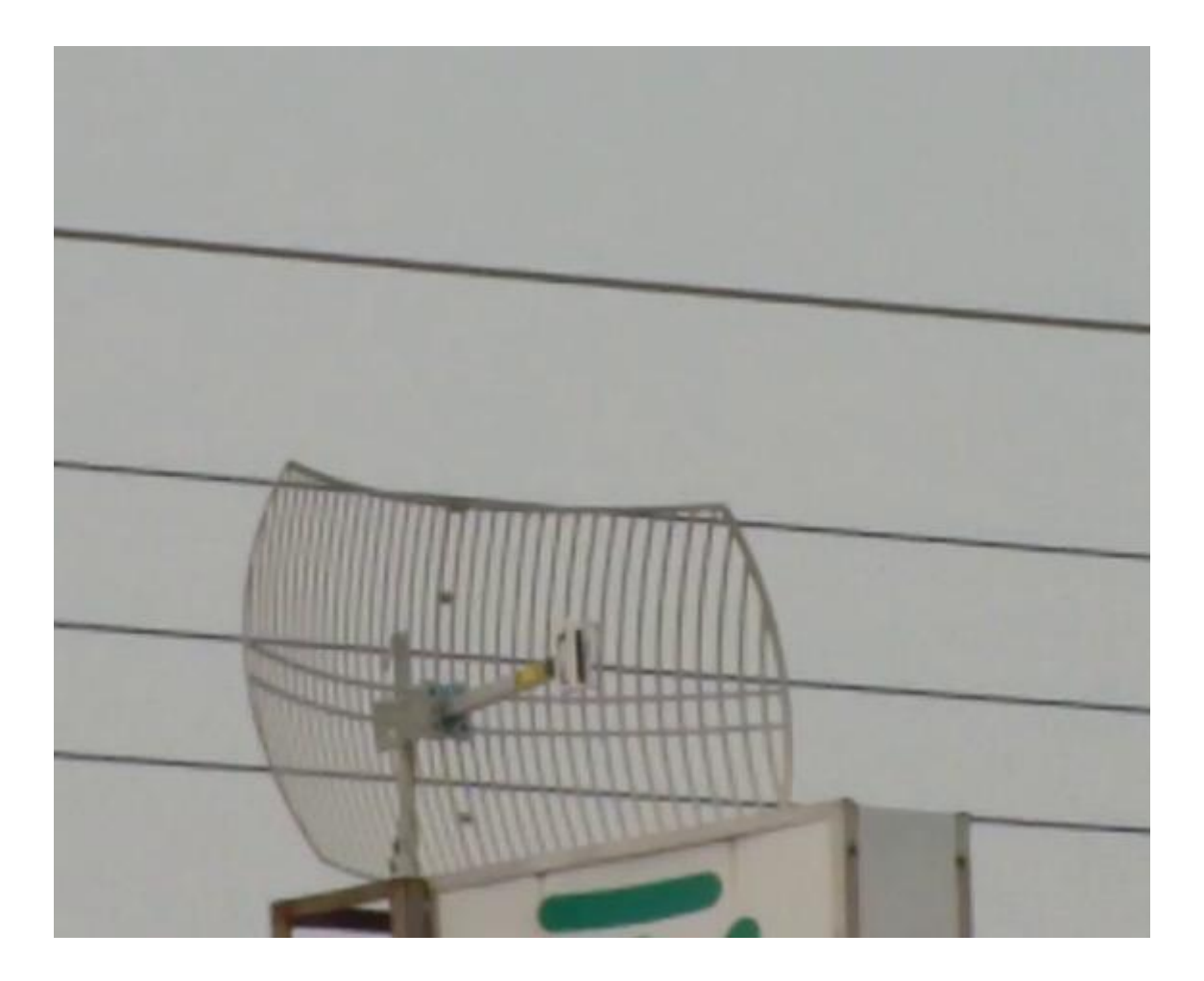

AB 兩端對應方位參考圖

架設時由於距離過於遙遠,目測是無法看到對方的建築物本體,只能透過 GOOGLE 衛星地圖測量兩端的對應方向,及參考附近相關建築物位置來做方向調整。

A 發射端參考方向圖 GOOGLE 衛星圖

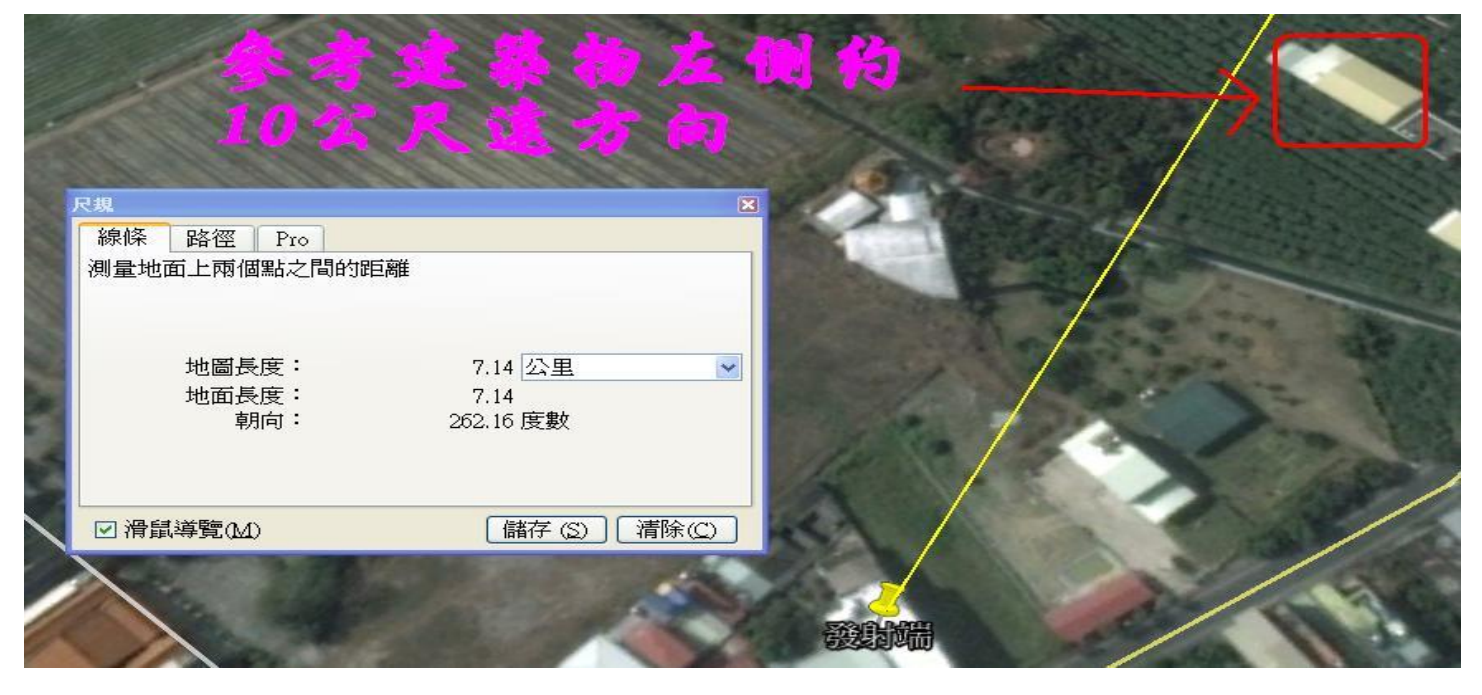

# 實體圖『A 打向 B 可以目視到的參考建築物』

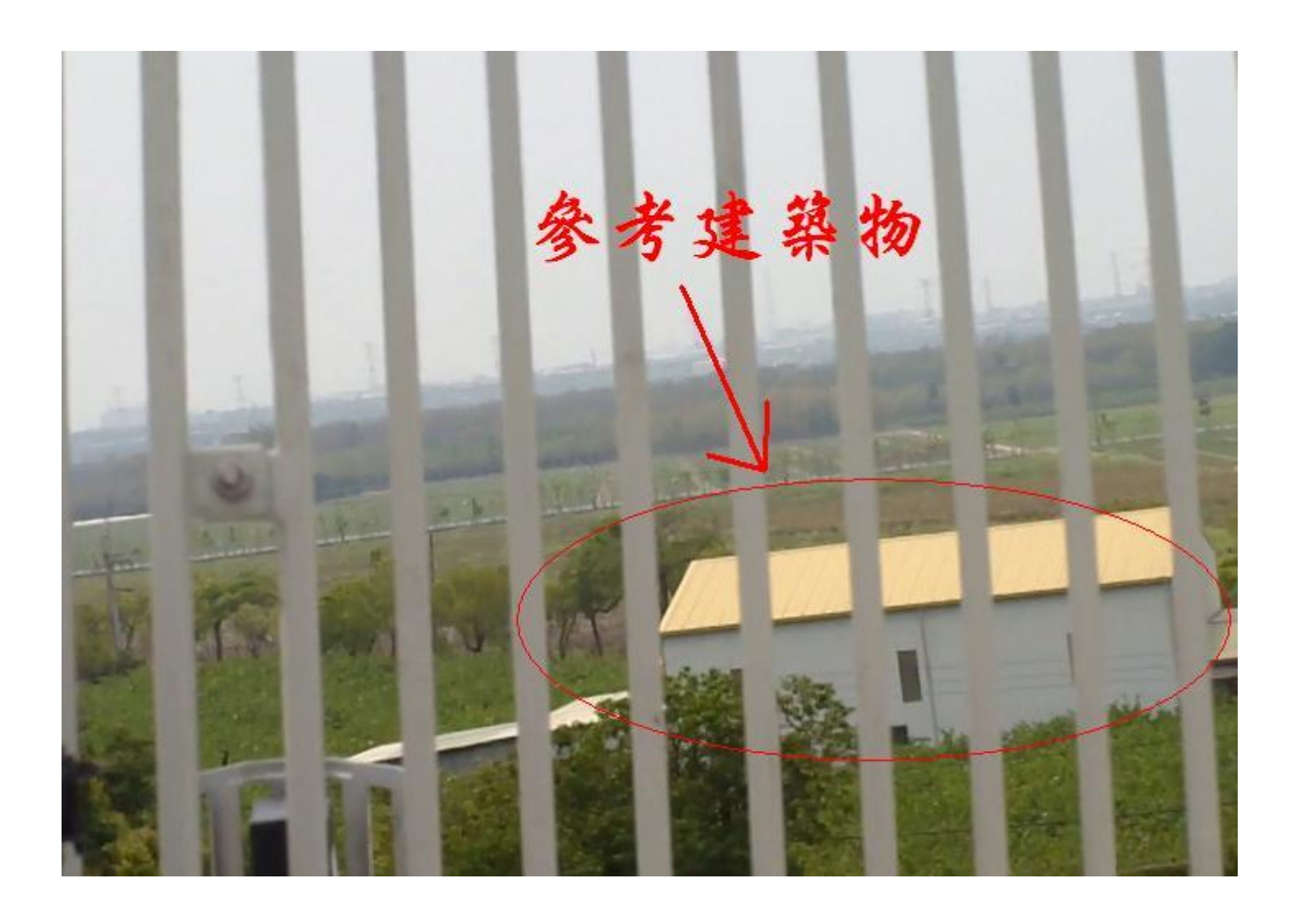

# B 接收端參考方向圖

# GOOGLE 衛星圖

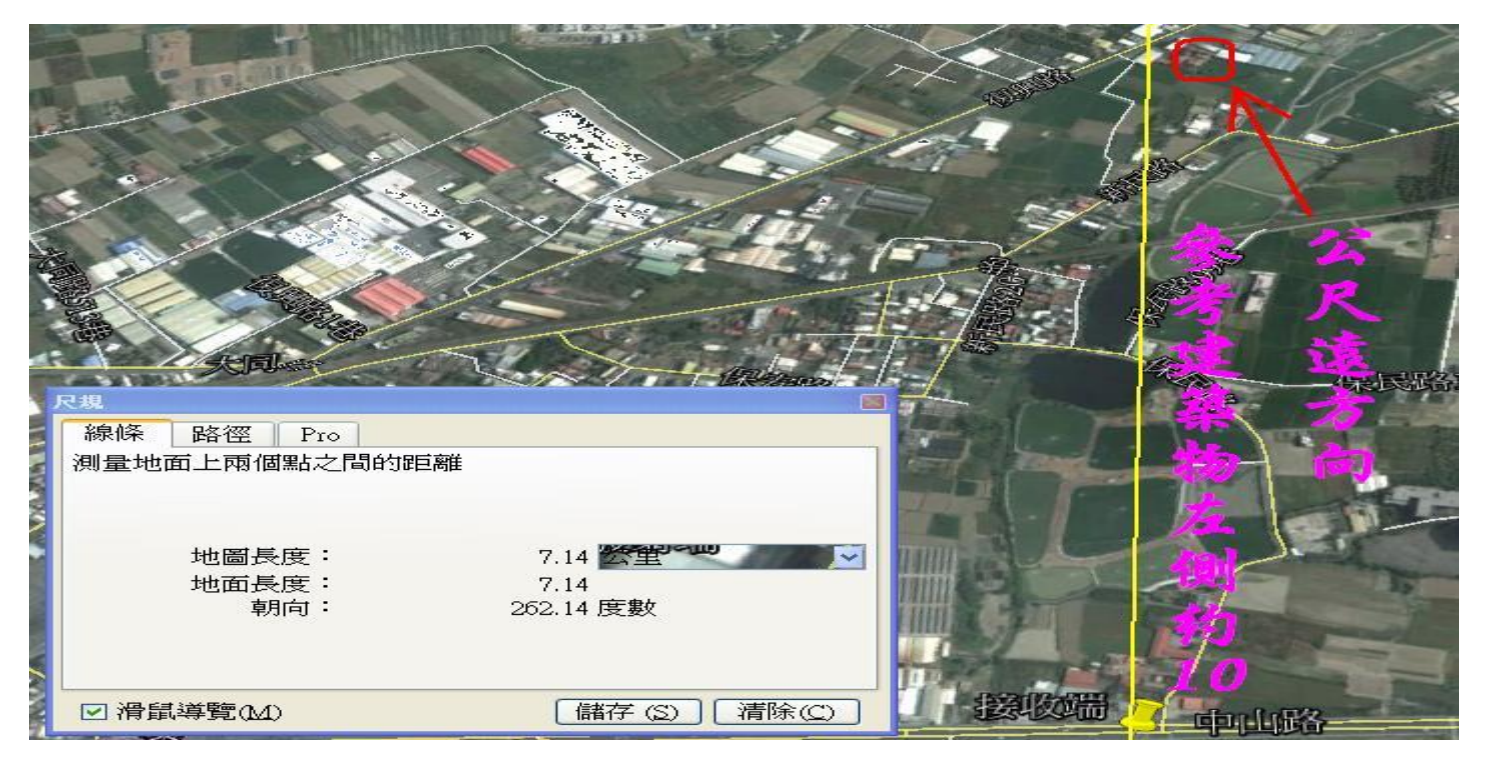

# 實體圖『B打向 A 可以目視到的參考建築物』

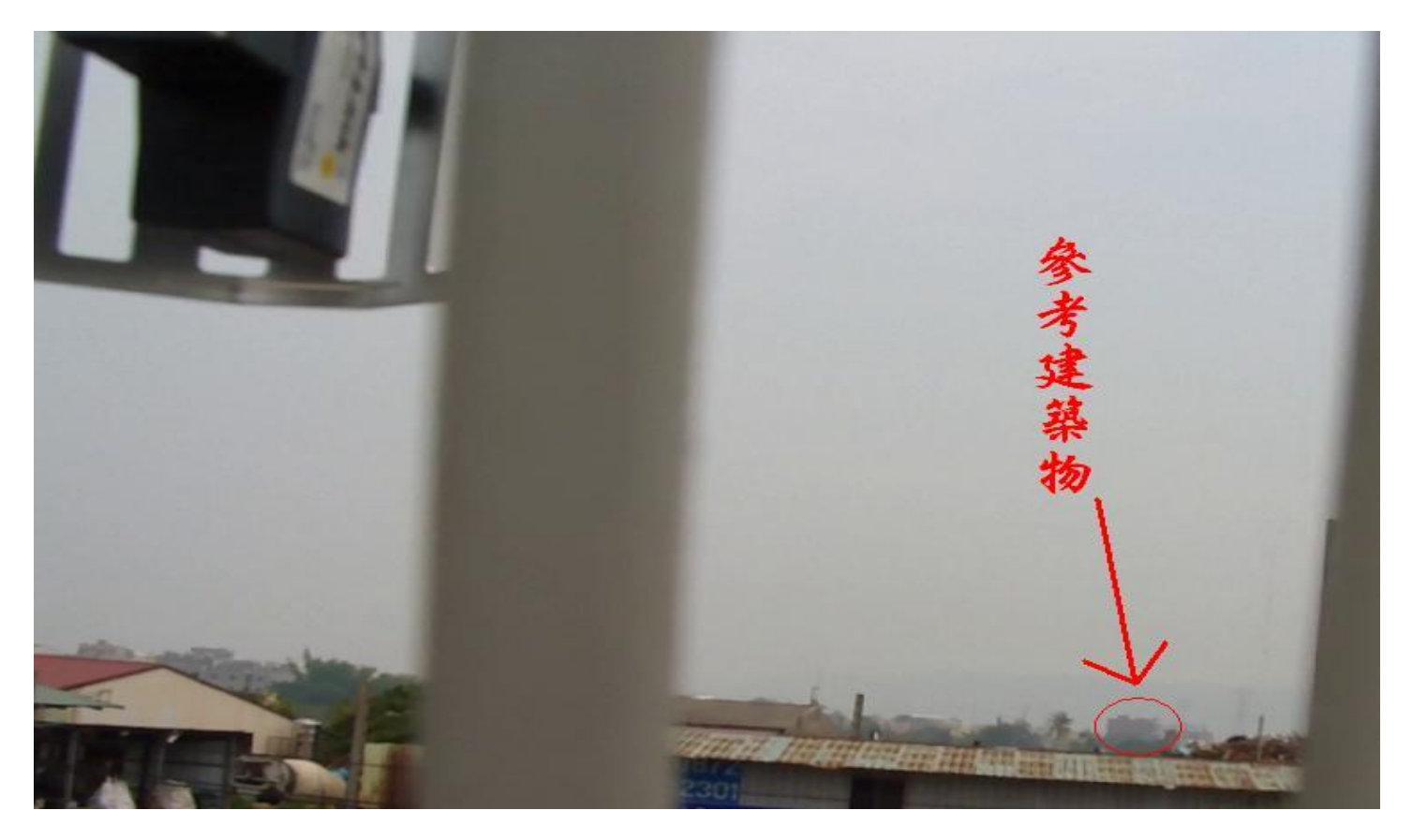

#### AB 兩端對應仰角參考圖

架設時由於距離遙遠,所以除了方向,仰角對應也很重要,參考 GOOGLE 地球衛星圖, AB兩端的海拔高度圖。

A端位於 "阿蓮區大崗山山腳邊"所以海拔高度相對較高, 有 24 公尺。

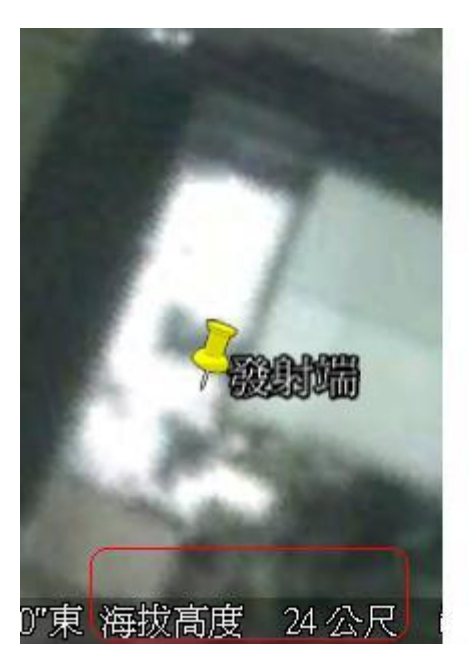

B端位於 "路竹區高苑科大旁",海拔高度較A端低,海拔13公尺

,兩端落差約有11公尺高。

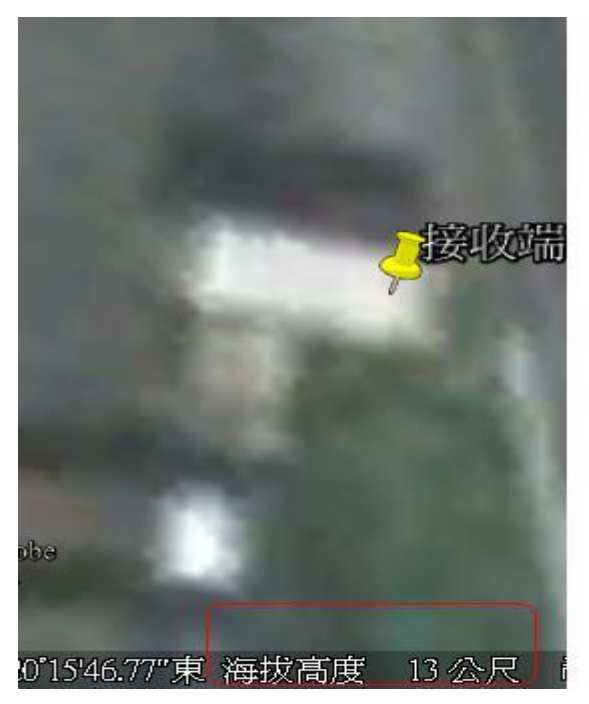

所以角度調整,可以依據此數據,調整對應關係。

A 稍微向下傾斜調整約 35 度, B 稍微向上仰角調整約 55 度。 角度調整關係圖

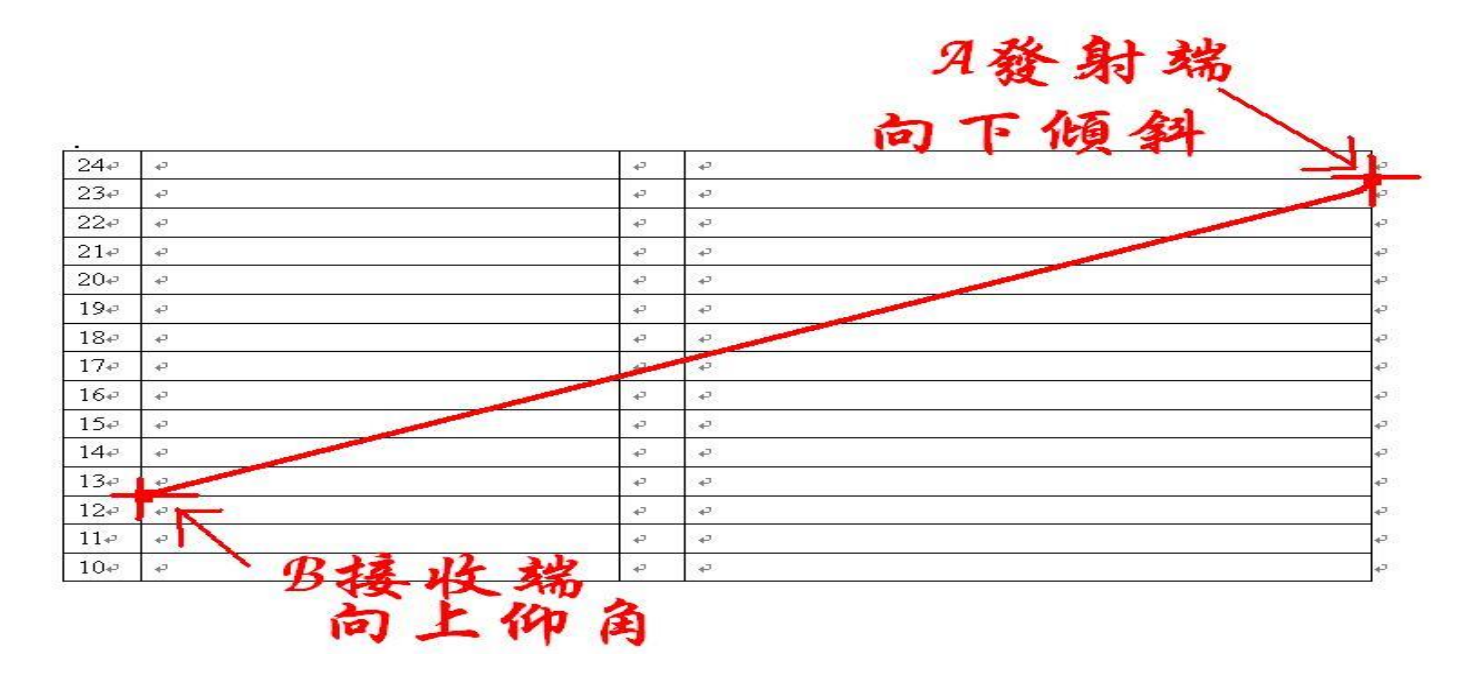

理論值為上述關係圖,但因路徑上有多處遮蔽物,所以角度調整也需做個變化,以 AB 位置關係來說,A 調整為平行直線,B 調整為向上仰角約 40 度,是達到最好的收訊效果。

A 端透過 PoE 供電 WAN 直接連結中華電光纖

B 端透過 PoE 供電 LAN 直接連結室內 AP

A 發射端設定步驟

1.運作模式 (選擇閘道模式,預設是 Wireless ISP 模式)

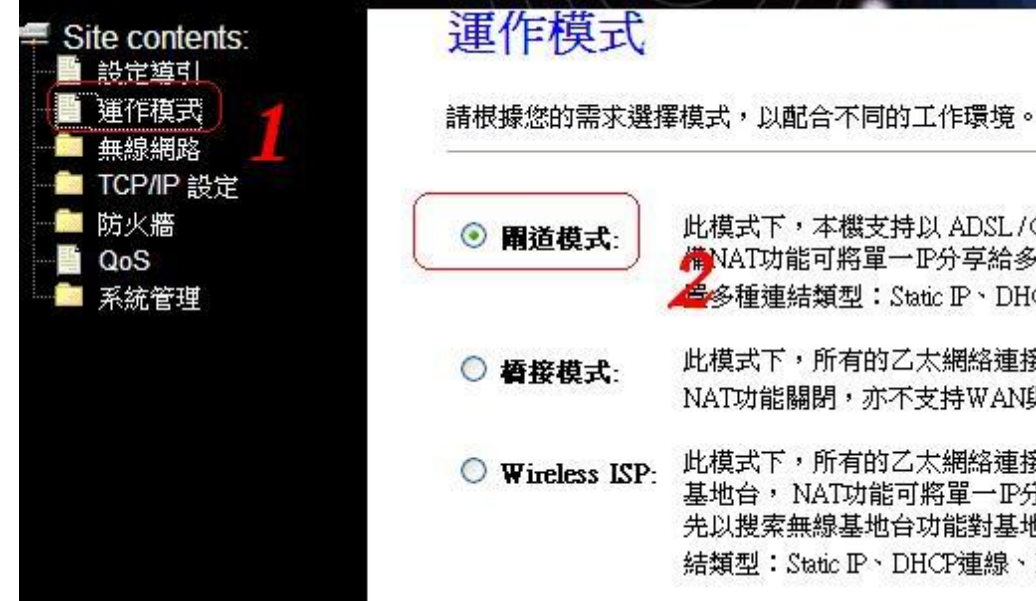

| 開道模式:         | 此模式下,本機支持以 ADSL / Cable 的模式連接網際網絡, 以及其<br>備NAT功能可將單一IP分享給多部電腦同時使用, WAN頁面可設<br>過多種連結類型:Static IP、DHCP連線、PPPoE、PPTP、L2TP。                   |
|---------------|----------------------------------------------------------------------------------------------------|
| <b>楂接模式</b> : | 此模式下,所有的乙太網絡連接埠與無線網絡介面橋接在一起,<br>NAT功能關閉,亦不支持WAN與防火牆的相關功能。                                                                                 |
| Wireless ISP: | 此模式下,所有的乙太網絡連接均橋接一起,無線功能將是連線到<br>基地台,NAT功能可將單一IP分享給多部電腦同時使用,使用前<br>先以搜索無線基地台功能對基地台連線,WAN頁面可設置多種連<br>結類型:Static IP、DHCP連線、PPPoE、PPTP、L2TP。 |

# 2.無線網路設定

# 基本設定(AB兩端都設相同)

| Advanced Research Group                                                                                                    | Make Your Bro<br>Power                                                                                                    | adband Wireless in Possible Coverage                                                                                       |
|----------------------------------------------------------------------------------------------------|----------------------------------------------------------------------------------------------------|----------------------------------------------------------------------------------------------------|
| <ul> <li>Site contents:</li> <li>設定導引</li> <li>運作模式</li> <li>無線網路</li> <li>基本設定</li> <li>進階設定</li> <li>加密方式</li> <li>存取管理</li> <li>WDS 設定</li> <li>提尋無線基地台</li> <li>WPS防護設定</li> <li>無線排程</li> <li>TCP/IP 設定</li> <li>防火牆</li> <li>QoS</li> <li>系統管理</li> </ul> | <ul> <li>○ 停用無線網路</li> <li>頻率:</li> <li>工作模式:</li> <li>網路類型:</li> <li>網路類型:</li> <li>識別名稱 SSD:</li> <li>頻道寬度:</li> <li>控制旁波帶<br/>(Sideband):</li> <li>頻道:</li> <li>SSD廣播:</li> <li>WMM無線多媒體:</li> <li>博輸速率:</li> <li>已連線客戶端:</li> </ul> | 2.4 GHz (B+G+N)  2   AP+WDS  3   Infrastructure      cht3151   40MHz  4   Upper  5   11  6   取用    7   取用    7     顯示已連線用戶 |

加密方式

| Advanced Research Group                                   | Make Your Broadband<br>Power King | d Wheless in Possible Coverage    |
|-----------------------------------------------------------|-----------------------------------|-----------------------------------|
| Site contents: 設定導引                                       | 無線安全設定                            |                                   |
| ─── <b>●</b> 運作模式<br>──────────────────────────────────── | 此頁面提供加密安全的相關設定,                   | 能防止沒有經過認證的使用者連線至您的網路。             |
| ■ 基本設定<br>■ 進階設定<br>● 加密方式 】                              | <b>選擇欲加密網路</b> : Root AP - cht3   | 151 🗸 確定套用 重置                     |
| ■ 存取管理<br>■ WDS 設定                                        | 加密方式:                             | (WPA2 2                           |
| ■ 提尋無線基地台<br>■ WPS防護設定                                    | 認證類型:                             | ○企業 (RADIUS) ◎個人 (Pre-Shared Key) |
|                                                           | WPA2加密類型:                         | TKIP 🗹 AES                        |
|                                                           | Pre-Shared 金鑰格式:                  | Passphrase                        |
| ■ QoS<br>■ 系統管理                                           | Pre-Shared 金鑰:                    | [······] <u>3</u>                 |

### WDS 設定

| Advanced Research Group                                                                                                    | Make Your Broadband Wireless in Possible Coverage<br>Power-King                                                                                        |
|----------------------------------------------------------------------------------------------------|----------------------------------------------------------------------------------------------------|
| <ul> <li>Site contents:</li> <li>設定導引</li> <li>運作模式</li> <li>運作模式</li> <li>基本設定</li> <li>運幣設定</li> <li>運幣設定</li> <li>加密方式</li> <li>存取管理</li> <li>WDS 設定</li> <li>費 投尋無線基地台</li> <li>WPS防護設定</li> <li>無線排程</li> <li>TCP/IP 設定</li> <li>防火牆</li> <li>QoS</li> <li>系統管理</li> </ul> | WDS 設定<br>WDS 功能可協助以無線的方式將路由器連接到其他的基地台,使用時需要將這些基地台<br>設定成相同頻道,並且添加該基地台MAC位址與啟用WDS功能。<br>● 取用 WDS<br>Auto ●<br>計解:<br>在定套用 重置 安全性設定 顯示統計資料<br>WDS基地合列表: |

※第3項輸入對方的 MAC 位址。

『A端輸入B端位址,B端輸入A端位址。』

【MAC 位址查詢圖】

| dvanced Research Group   | POWER KI     | NG                           |
|--------------------------|--------------|------------------------------|
| Site contents:           |              |                              |
| 1 設定導引                   | 系統訊息         |                              |
| ■ 運作模式                   | 運作時間         | 1day:3h:12m:12s              |
| 💼 無線網路                   | 韌體版本         | v2.5                         |
| 🚞 TCP/IP 設定              | 核心日期         | Mon May 13 17:42:02 CST 2013 |
| 🛅 防火牆                    | 無線網路 配置      |                              |
| 📑 QoS                    | 工作模式         | AP+WDS                       |
|                          | 頻率           | 2.4 GHz (B+G+N)              |
| 網路組態訊息 7                 | 無線網路名稱(SSID) | HiNET100_40                  |
| ■ 封包傳輸統計 🐣               | 頻道           | 11                           |
| DDNS設定                   | 加密           | Disabled(AP), Disabled(WDS)  |
|                          | BSSID        | 00. 5 5 1                    |
|                          | 已連線客戶端       | 0                            |
| ■ 課1F紀球<br>■ 割糠亩柴        | TCP/IP 設定    |                              |
| ■ \$110 史初<br>■ 健安協議助設安援 | IP 取得方式      | Fixed IP                     |
| ■ 福行央韻収設定価 ■ 語完答理変確      | P位址          | 192.1 .                      |
|                          | 子網路連罩        | 255.255.255.0                |
|                          | 預設開道         | 192.1                        |
|                          | DHCP 伺服器     | Enabled 2                    |
|                          | (MAC 位址      | 00: 1:4c                     |

# 3.TCP/IP 設定

LAN 設定

第2項輸入一個 IP 位址,不可與接收端相同

(例如:A端192.168.1.5。 B端就設192.168.1.6) 第4項選擇動態 IP 自動分配功能 第5項設定 IP 分配開始點不要跟 B端重疊 第6項設定 IP 分配結束點不要跟 B端重疊 (例如:A端 100~200,B端 201~220)

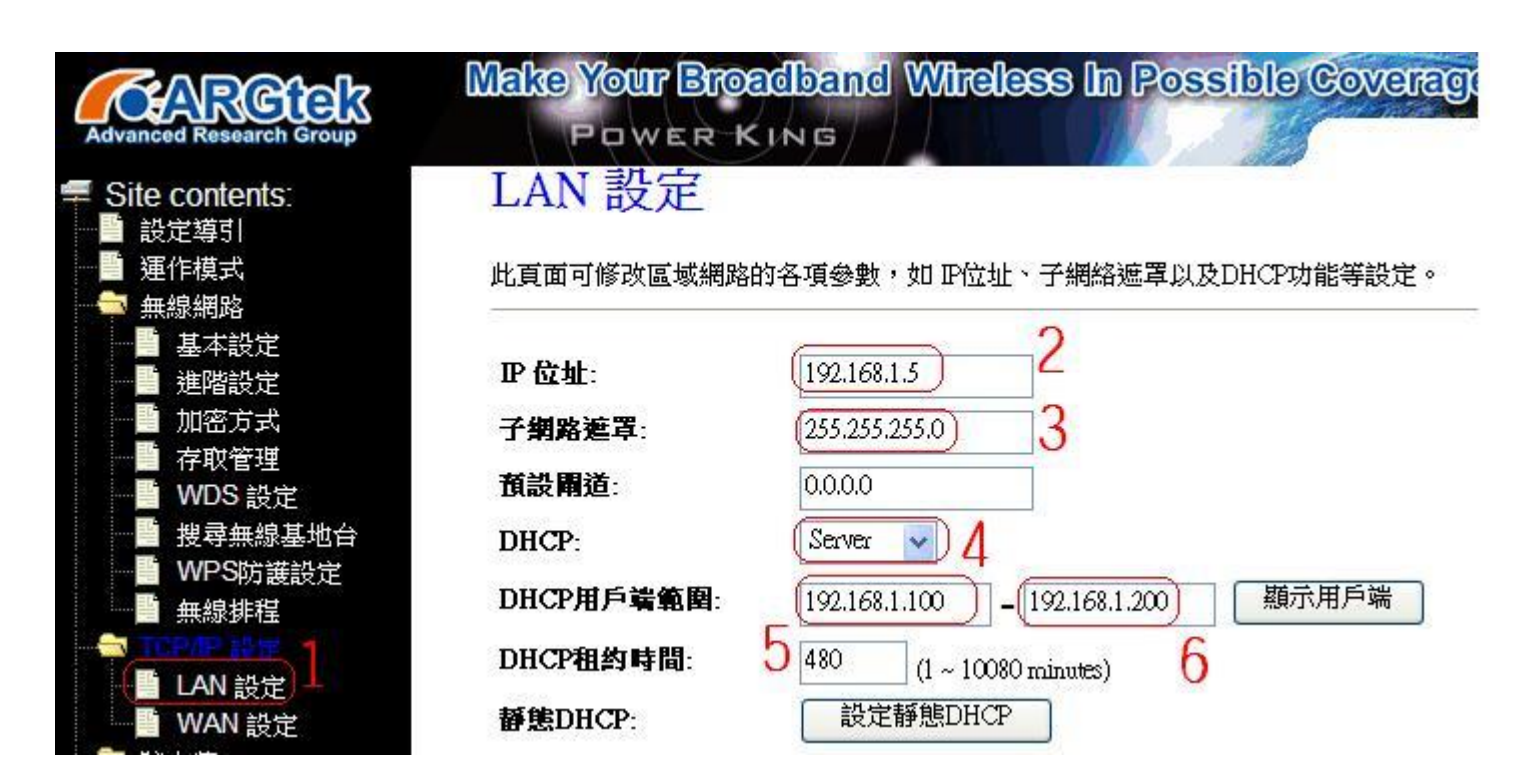

#### WAN 設定。

因為是連結中華電光纖,所以網路連線類型選用 PPPoE

|                    | 此頁面可設定連線到<br>DHCP的連線,PPPOF | 網際網路的各項參數,支持網路連結類型:固定的IP位址連線(靜態IP),<br>撥號,PPTP或L2TP。 |
|--------------------|----------------------------|------------------------------------------------------|
|                    | 網路連線類型:                    | PPPoE(ADSL) 2                                        |
| ● 存取管理<br>● WDS 設定 | 使用者名稱:                     | [12345678@hinet.net] 3                               |
| ● 搜尋無線基地台          | 密碼:                        | •••••• 4                                             |
| WPS防護設定<br>無線排程    | 服務名稱:                      | Hinet                                                |
|                    | 連線方式:                      | Continuous Connect Disconnect                        |
| LAN 設定<br>WAN 設定   | 間置時間:                      | 5 (1-1000 minutes)                                   |
| □ 防火牆<br>■ 0oS     | MTU 大小:                    | 1452 (1360-1492 bytes)                               |
| ▲ 【300<br>▲ 系統管理   | ○自動取得DNS                   |                                                      |
|                    | ◎手動設定DNS                   | )                                                    |
|                    | DNS 1:                     | 168.95.1.1                                           |
|                    | DNS 2:                     | (168.95.192.1) <b>Q</b>                              |
|                    | DNS 3:                     | 0                                                    |
|                    | 複製MAC位址:                   |                                                      |

B 接收端設定步驟

### 1.運作模式 (選擇閘道模式,預設是 Wireless ISP 模式)

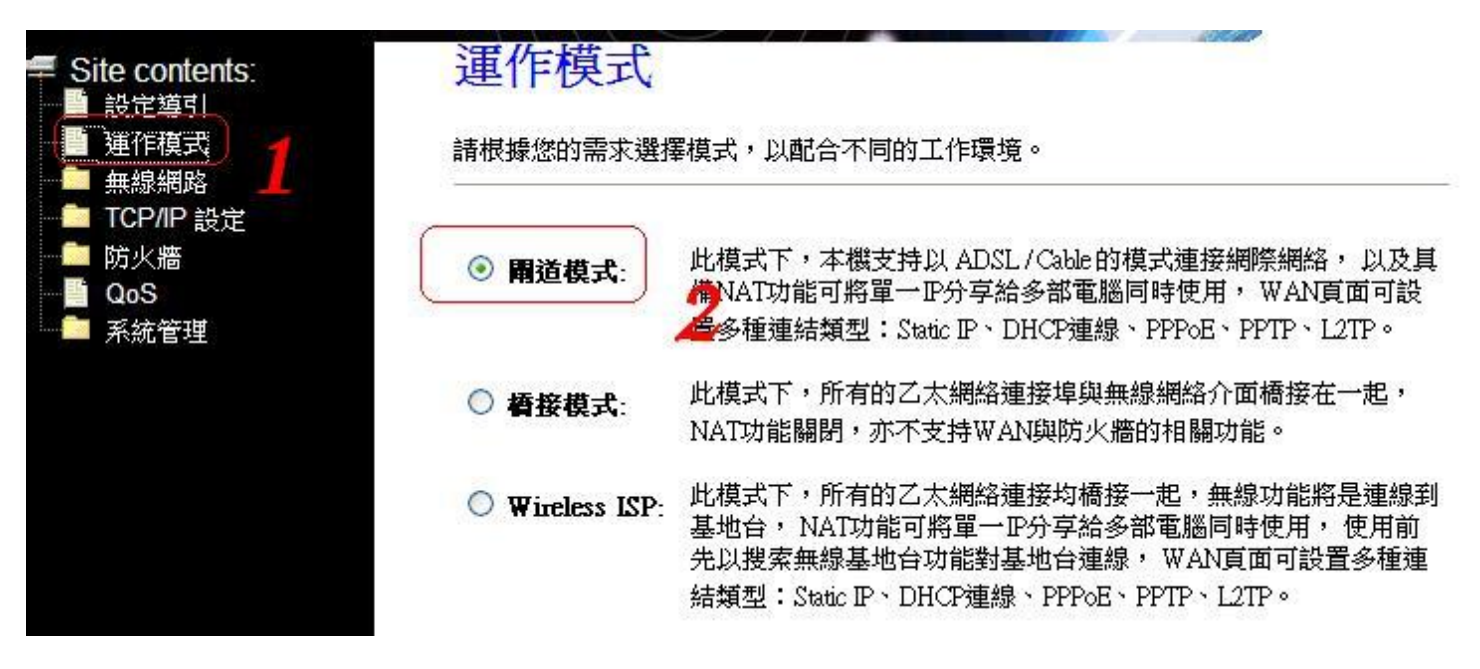

#### 2.無線網路設定

#### 基本設定(AB 兩端都設相同)

| Advanced Research Group                                                                                                    | Make Your Bro<br>Power I                                                                                                    | adband Wireless in Possible Coverage                                                                                      |
|----------------------------------------------------------------------------------------------------|----------------------------------------------------------------------------------------------------|----------------------------------------------------------------------------------------------------|
| <ul> <li>Site contents:</li> <li>設定導引</li> <li>運作模式</li> <li>無線網路</li> <li>基本設定</li> <li>基本設定</li> <li>進階設定</li> <li>進階設定</li> <li>加密方式</li> <li>存取管理</li> <li>WDS 設定</li> <li>提尋無線基地台</li> <li>WPS防護設定</li> <li>無線排程</li> <li>TCP/IP 設定</li> <li>防火牆</li> <li>QoS</li> <li>系統管理</li> </ul> | <ul> <li>○ 停用無線網路<br/>頻辛:</li> <li>工作模式:</li> <li>網路類型:</li> <li>識別名稱 SSID:</li> <li>頻道寬度:</li> <li>控制旁波帶<br/>(Sideband):</li> <li>頻道:</li> <li>SSID廣播:</li> <li>WMM無線多媒體:</li> <li>博輸速率:</li> </ul> | 2.4 GHz (B+G+N) ↓ 2<br>AP+WDS ↓ 3<br>Infrastructure ↓<br>cht3151<br>40MHz ↓ 4<br>Upper ↓ 5<br>11 ↓ 6<br>版用 ↓ 7<br>KD用 ↓ 7 |
|                                                                                                    | <b>「定意</b> 茶子」「「「」                                                                                                    |                                                                                                    |

加密方式

| Advanced Research Group                                   | Make Your Broadband<br>Power King | d Wheless in Possible Coverage    |
|-----------------------------------------------------------|-----------------------------------|-----------------------------------|
| Site contents: 設定導引                                       | 無線安全設定                            |                                   |
| ─── <b>●</b> 運作模式<br>──────────────────────────────────── | 此頁面提供加密安全的相關設定,                   | 能防止沒有經過認證的使用者連線至您的網路。             |
| ■ 基本設定<br>■ 進階設定<br>● 加密方式 】                              | <b>選擇欲加密網路</b> : Root AP - cht3   | 151 🗸 確定套用 重置                     |
| ■ 存取管理<br>■ WDS 設定                                        | 加密方式:                             | (WPA2 2                           |
| ■ 提尋無線基地台<br>■ WPS防護設定                                    | 認證類型:                             | ○企業 (RADIUS) ◎個人 (Pre-Shared Key) |
|                                                           | WPA2加密類型:                         | TKIP 🗹 AES                        |
|                                                           | Pre-Shared 金鑰格式:                  | Passphrase                        |
| ■ QoS<br>■ 系統管理                                           | Pre-Shared 金鑰:                    | [······] <u>3</u>                 |

### WDS 設定

| Advanced Research Group                                                                                                    | Make Your Broadband Wireless in Possible Coverage<br>Power-King                           |
|----------------------------------------------------------------------------------------------------|-------------------------------------------------------------------------------------------|
| <ul> <li>Site contents:</li> <li>設定導引</li> <li>運作模式</li> <li>運作模式</li> <li>運本設定</li> <li>進階高方式</li> <li>存取管理</li> <li>WDS 設定</li> <li>提尋無線基地台</li> <li>WPS防護設定</li> <li>無線排程</li> <li>TCP/IP 設定</li> <li>防火牆</li> <li>QoS</li> <li>系統管理</li> </ul> | WDS 設定<br>WDS 功能可協助以無線的方式將路由器連接到其他的基地台,使用時需要將這些基地台<br>設定成相同頻道,並且添加該基地台MAC位址與啟用WDS功能。<br>W |

※第三項輸入對方的 MAC 位址。

『A端輸入B端位址,B端輸入A端位址。』

3.TCP/IP 設定

# LAN 設定

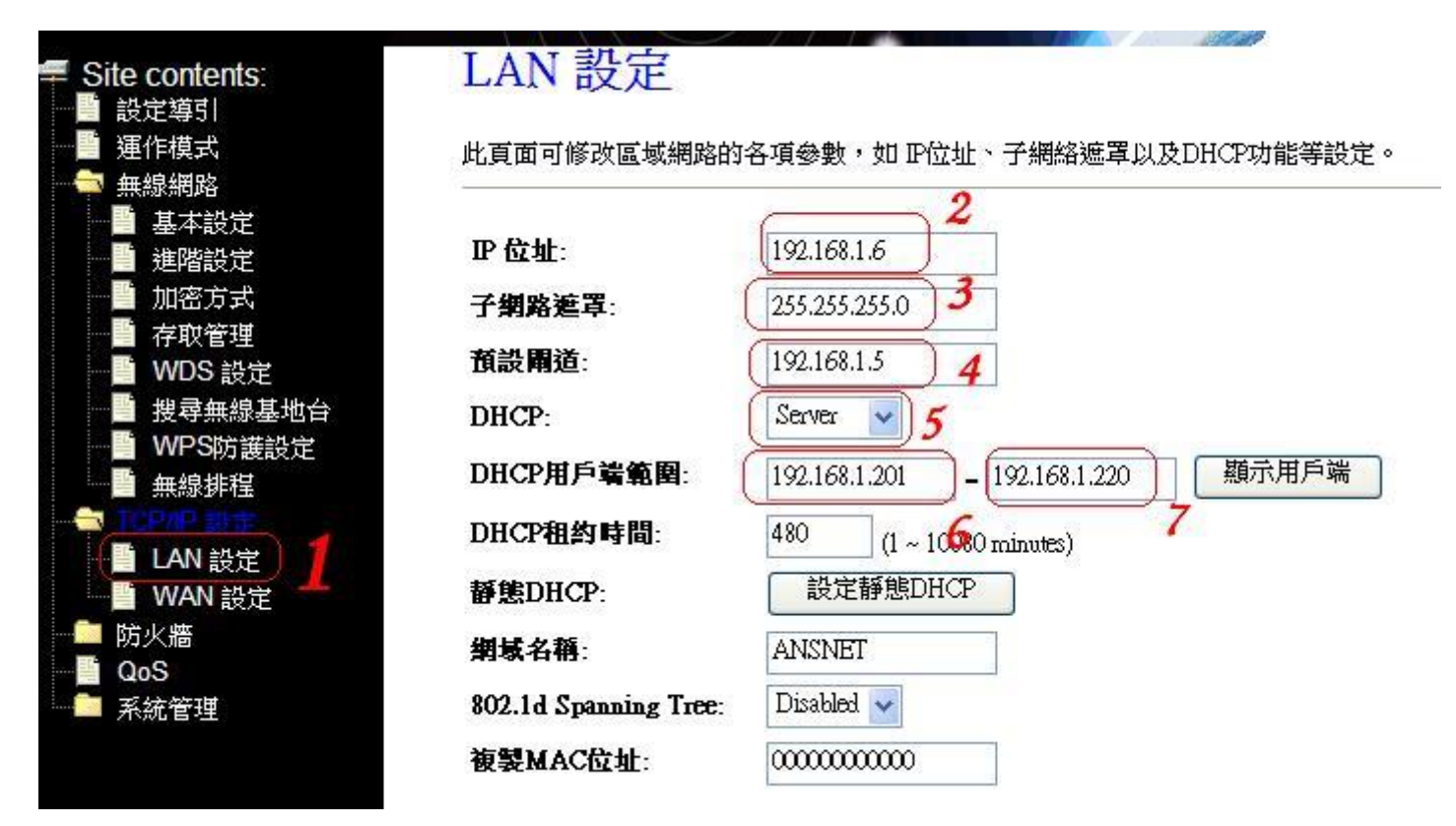

# 第2項輸入一個 IP 位址,不可與 A 端相同

# (例如:A端192.168.1.5。 B端就設192.168.1.6)

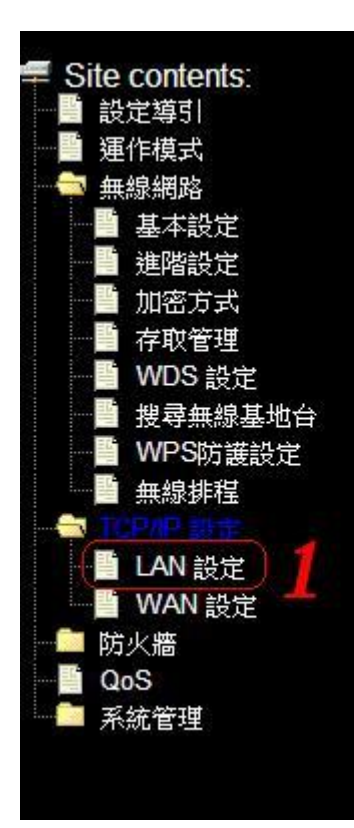

#### LAN 設定

| 比頁面可修改區域網路的           | 各項參數,如IP位址、子網絡遮罩以及DHCP功能等設定         |
|-----------------------|-------------------------------------|
| P 位址:                 | 192.168.1.6                         |
| 子網路連罩:                | 255.255.255.0 3                     |
| <b>預設開道</b> :         | (192.168.1.5 ) 4                    |
| DHCP:                 | Server 🕑 5                          |
| DHCP用戶端範圍:            | 192.168.1.201 - 192.168.1.220 顯示用戶端 |
| DHCP租約時間:             | 480 (1 ~ 1050 minutes) 7            |
| 靜態DHCP:               | 設定靜態DHCP                            |
| 網域名稱:                 | ANSNET                              |
| 802.1d Spanning Tree: | Disabled 🖌                          |
| 複製MAC位址:              | 00000000000                         |

# 第4項 預設閘道輸入A端 IP

第5項選擇動態 IP 自動分配功能

第6項設定 IP 分配開始點不要跟 A 端重疊

第7項設定 IP 分配結束點不要跟 A 端重疊

(例如:A端 100~200, B端 201~220)

#### 設定完成後首先互 PING 對方試試

從A端PINGB端

可以看到因為距離較遠造成的回應時間拉長。

|     | 1000 C |      |              |          |           |        |
|-----|--------|------|--------------|----------|-----------|--------|
|     | Reply  | from | 192.168.1.6: | bytes=32 | time=4ms  | TTL=64 |
| 3   | Reply  | from | 192.168.1.6: | bytes=32 | time=6ms  | TTL=64 |
|     | Reply  | from | 192.168.1.6: | bytes=32 | time=4ms  | TTL=64 |
|     | Reply  | from | 192.168.1.6: | bytes=32 | time=4ms  | TTL=64 |
|     | Reply  | from | 192.168.1.6: | bytes=32 | time=4ms  | TTL=64 |
|     | Reply  | from | 192.168.1.6: | bytes=32 | time=6ms  | TTL=64 |
| 3   | Reply  | from | 192.168.1.6: | bytes=32 | time=6ms  | TTL=64 |
|     | Reply  | from | 192.168.1.6: | bytes=32 | time=6ms  | TTL=64 |
|     | Reply  | from | 192.168.1.6: | bytes=32 | time=20ms | TTL=64 |
|     | Reply  | from | 192.168.1.6: | bytes=32 | time=6ms  | TTL=64 |
| _   | Reply  | from | 192.168.1.6: | bytes=32 | time=9ms  | TTL=64 |
| 裾   | Reply  | from | 192.168.1.6: | bytes=32 | time=8ms  | TTL=64 |
|     | Reply  | from | 192.168.1.6: | bytes=32 | time=7ms  | TTL=64 |
|     | Reply  | from | 192.168.1.6: | bytes=32 | time=7ms  | TTL=64 |
|     | Reply  | from | 192.168.1.6: | bytes=32 | time=7ms  | TTL=64 |
|     | Reply  | from | 192.168.1.6: | bytes=32 | time=6ms  | TTL=64 |
| 즬   | Reply  | from | 192.168.1.6: | bytes=32 | time=5ms  | TTL=64 |
|     | Reply  | from | 192.168.1.6: | bytes=32 | time=5ms  | TTL=64 |
|     | Reply  | from | 192.168.1.6: | bytes=32 | time=5ms  | TTL=64 |
|     | Reply  | from | 192.168.1.6: | bytes=32 | time=7ms  | TTL=64 |
|     | Reply  | from | 192.168.1.6: | bytes=32 | time=7ms  | TTL=64 |
|     | Reply  | from | 192.168.1.6: | bytes=32 | time=5ms  | TTL=64 |
| -   | Reply  | from | 192.168.1.6: | bytes=32 | time=6ms  | TTL=64 |
|     | Reply  | from | 192.168.1.6: | bytes=32 | time=6ms  | TTL=64 |
|     | Reply  | from | 192.168.1.6: | bytes=32 | time=7ms  | TTL=64 |
|     | Reply  | from | 192.168.1.6: | bytes=32 | time=6ms  | TTL=64 |
|     | Reply  | from | 192.168.1.6: | bytes=32 | time=7ms  | TTL=64 |
|     | Reply  | from | 192.168.1.6: | bytes=32 | time=14ms | TTL=64 |
|     | Reply  | from | 192.168.1.6: | bytes=32 | time=6ms  | TTL=64 |
|     | Reply  | from | 192.168.1.6: | bytes=32 | time=6ms  | TTL=64 |
|     | Reply  | from | 192.168.1.6: | bytes=32 | time=5ms  | TTL=64 |
| 96  | Reply  | from | 192.168.1.6: | bytes=32 | time=5ms  | TTL=64 |
|     | Reply  | from | 192.168.1.6: | bytes=32 | time=6ms  | TTL=64 |
|     | Reply  | from | 192.168.1.6: | bytes=32 | time=5ms  | TTL=64 |
|     | Reply  | from | 192.168.1.6: | bytes=32 | time=5ms  | TTL=64 |
|     | Reply  | from | 192.168.1.6: | bytes=32 | time=5ms  | TTL=64 |
| 4.5 | Reply  | from | 192.168.1.6: | bytes=32 | time=6ms  | TTL=64 |
|     | Reply  | from | 192.168.1.6: | bytes=32 | time=6ms  | 11L=64 |
|     | Reply  | from | 192.168.1.6: | bytes=32 | time=58ms | 11L=64 |
|     | Reply  | from | 192.168.1.6: | bytes=32 | time=5ms  | TTL=64 |
|     | Reply  | from | 192.168.1.6: | bytes=32 | time=5ms  | TTL=64 |

用中華電速度測試

因為距離較遠造成的訊號衰減,導致連線速度衰減。

(中華電 100M/40M ,在 A 端測試速度約在 95M/38M 左右) 接收端只能收到 20M/10M 左右的速度,因為路徑上遮蔽物太多,

# 導致只剩 20M 左右的速度。

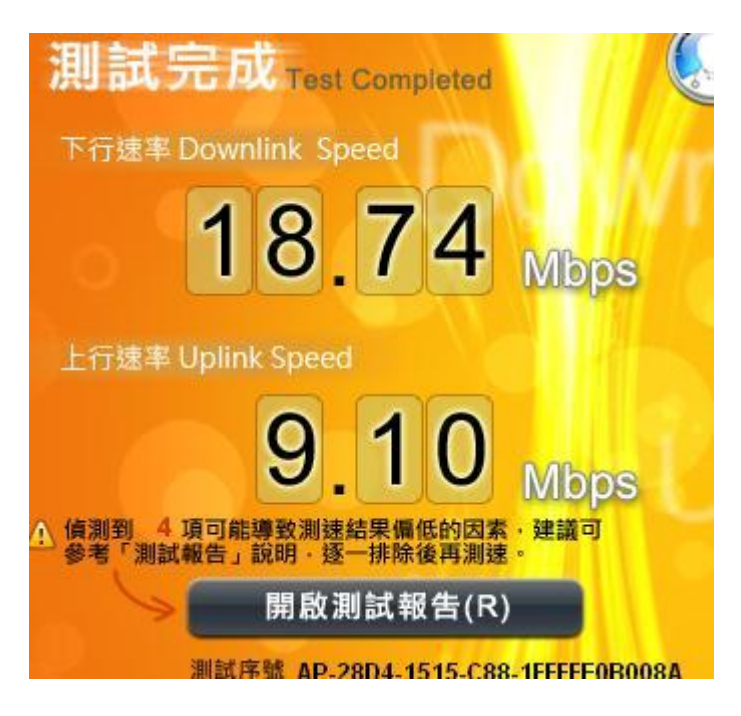

由 HINET 下載一個 400M 檔案試試 速度在 2M 左右

(在A端測試速度約8M左右)

下載來源 <u>http://speed.hinet.net/index\_test01.htm</u>

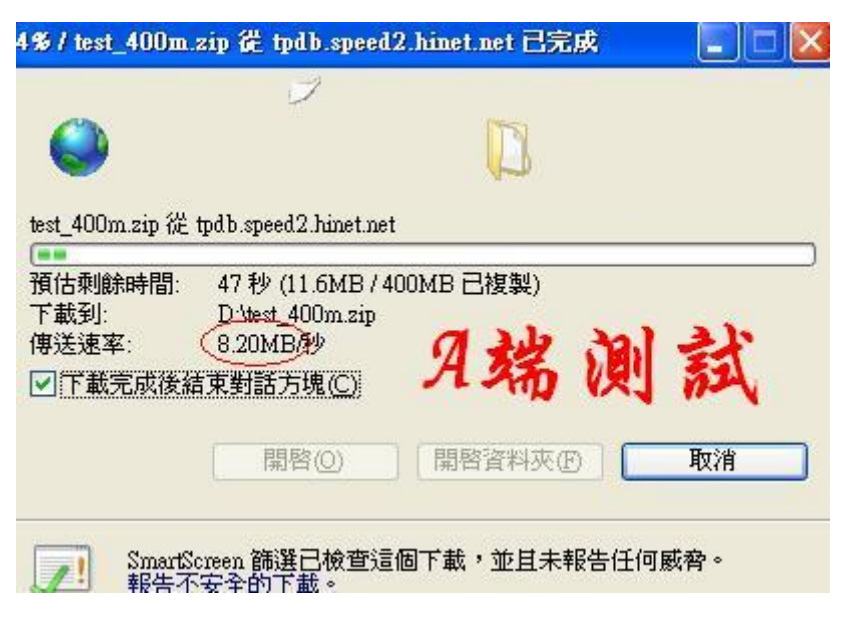

| ٢                                   | Y                                                        |                    |    |
|-------------------------------------|----------------------------------------------------------|--------------------|----|
| est_400m.zip 從                      | tpdb.speed2.hinet.net                                    |                    |    |
| 負估剩餘時間:<br>下載到:<br>專送速率:<br>2下載完成後編 | 2分41秒(32.1M<br>D.\test 400m.zip<br>(2.27MB种<br>舊束對話方現(C) | B7400MB已複製)<br>B端演 | 試  |
|                                     | 問题(0)                                                    | 問約咨約本の             | 面消 |

整體來說,在100M光纖之下,雖然耗損約7成(遮蔽體太多), 但B端,無論是上網,下載,上傳,看影片……,表現還算不錯, 還是很順暢。

\* 將模式改為 AP \_ CLIENT, 在接收 B 端以 RJ 45 連線測試圖

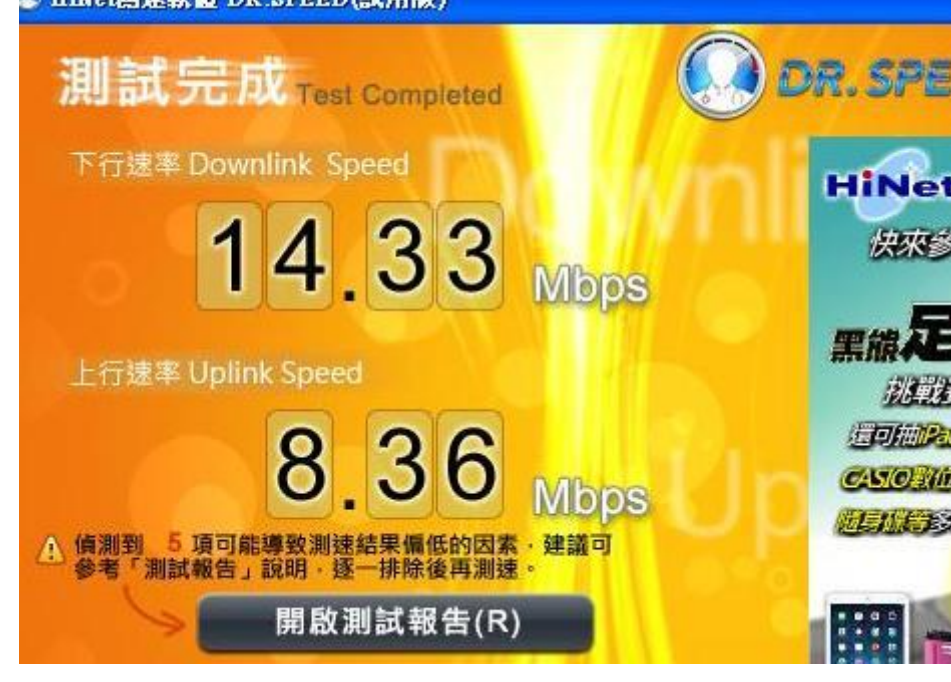

速度似乎較為更慢了。

\* 將模式改為 AP \_ CLIENT,在發射端網狀天線旁以無線筆電

802.11g 連線測試圖

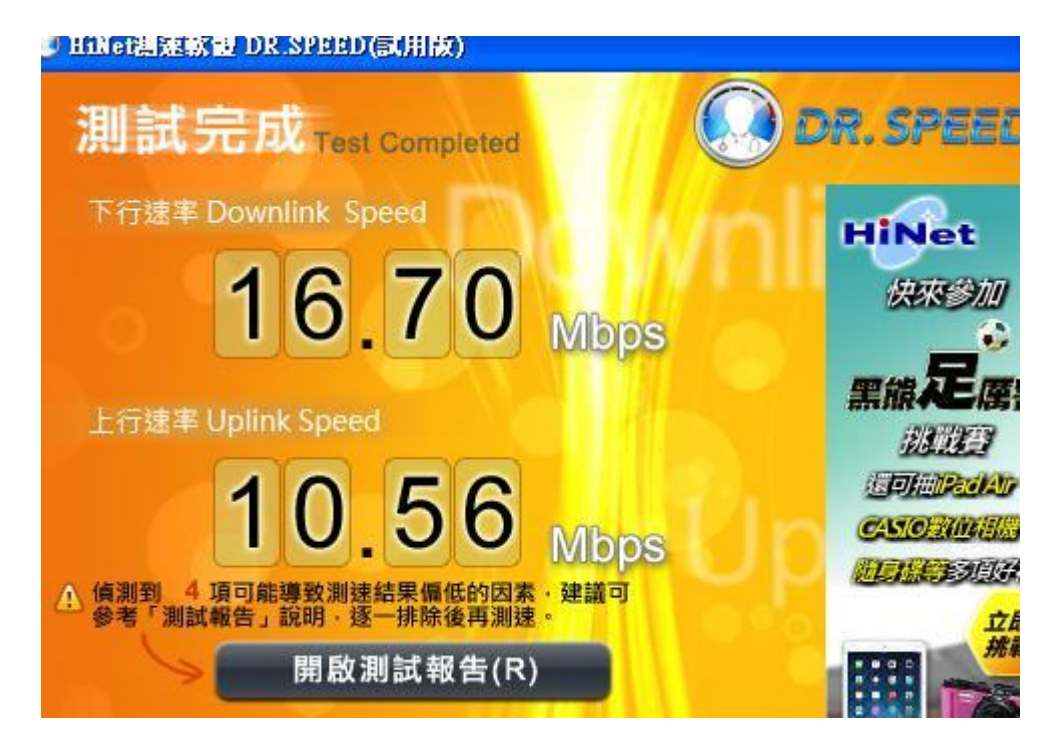